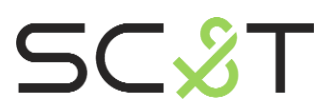

**HDMI Switcher Series** 

# **User Manual**

Model: HUS03-4K6G

4K60 3x1 HDMI/USB-C Presentation Switcher

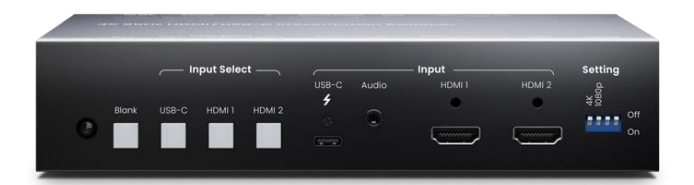

## Introduction

HUS03-4K6G is a 3-in-1-out 4K@60Hz 4:4:4 video switcher designed to provide a user-friendly and intuitive operation for presenters to have their thoughts well-delivered during a meeting. The switcher supports HDMI and USB Type-C interfaces which can connect with most electronic devices and fulfill the BYOD need.

## Features

- Resolution up to 4K@60Hz 4:4:4 and 1080p@120Hz.
- Built-in 2 HDMI and 1 USB-C input ports.
- Built-in contact closure for an external control keypad, 2-CH audio output, and relay for projector screen control.
- USB Type-C supports PD (Power Delivery) for device charging.
- Supports auto sensing and switching for HDMI and USB-C input.
- Support EDID management.
- Controllable via panel buttons, IR remote, RS232 command and external control keypad.

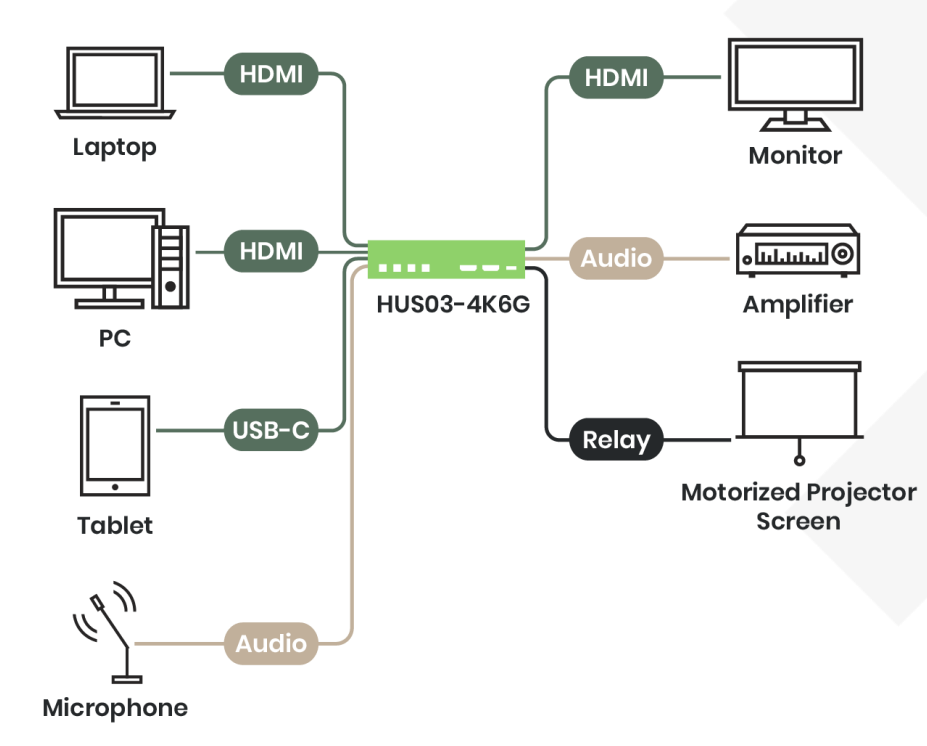

## Diagram

# **Panel View**

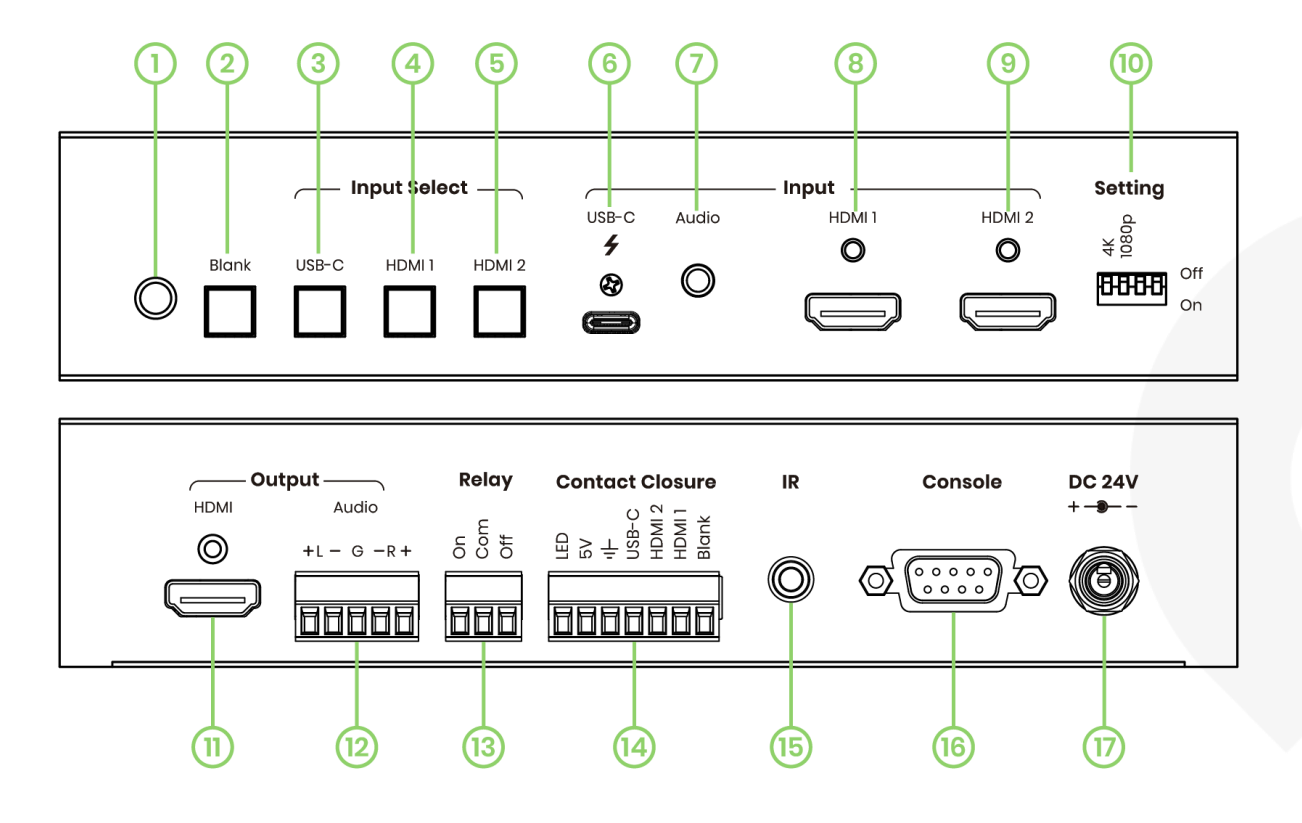

| No | Interface/ Port      | Description                                                                                                    |  |
|----|----------------------|----------------------------------------------------------------------------------------------------|--|
| 1  | Internal IR Receiver | To receive IR signal from IR remote, carrier frequency at 38KHz.                                                                  |  |
| 2  | Blank LED Button     | To turn on/off the video display, auto-sensing, and default to factory settings (Please refer to Description 7).                  |  |
| 3  | USB-C LED Button     | To select USB Type-C DP Alternate Mode as the video source.                                                                       |  |
| 4  | HDMI 1 LED Button    | To select HDMI 1 as the video source                                                                                              |  |
| 5  | HDMI 2 LED Button    | To select HDMI 2 as the video source                                                                                              |  |
| 6  | USB-C input Port     | To use a USB-C cable to connect with a video/ audio source, can also charge the connected device (Please refer to Description 2). |  |
| 7  | Audio Input          | To use a 3.5mm audio cable to connect with a DVD player or a microphone.                                                          |  |
| 8  | HDMI 1 Input Port    | To use an HDMI cable to connect with an HDMI source (Please refer to Description 2).                                              |  |
| 9  | HDMI 2 Input Port    | To use an HDMI cable to connect with an HDMI source (Please refer to Description 2).                                              |  |
| 10 | DIP Switch           | To set up the EDID function (Please refer to Description 3)                                                                       |  |
| 11 | HDMI Output Port     | To use an HDMI cable to connect with a HDMI display, such as a monitor or a projector.                                            |  |

| 12 | Audio Output Interface | To use an audio cable to connect with speakers or an amplifier (Please refer to Description 4).  |
|----|------------------------|--------------------------------------------------------------------------------------------------|
| 13 | Relay Interface        | To connect with a projector screen to adjust the screen position (Please refer to Description 5) |
| 14 | Contact Closure        | To connect with an external control keypad.                                                      |
| 15 | External IR Interface  | To use a 3.5mm IR cable to connect with an external IR receiver (carrier frequency at 38KHz).    |
| 16 | RS232 Interface        | To connect with a PC for firmware upgrade or RS232 control (Please refer to Description 7).      |
| 17 | Power Interface        | To connect with a lockable power supply (Suggest using at least DC 24V 3A power adapter).        |

## **Description 1 – LED Indications**

| LED Color | LED Status | USB-C / HDMI 1 / HDMI 2 | Blank |
|-----------|------------|-------------------------|-------|
| No Color  | Off        | No Video                | On    |
| Blue      | Blinking   | Detecting               | -     |
| Blue      | On         | Video Display           | Off   |

# Description 2 - Recommended Cables & Connections

- 1. The USB-C port only delivers video/ audio and power, but doesn't support data transfer.
- 2. Some USB-C cables do not support video/audio transfer, please use cables with e-mark and compliant with USB3.2.
- 3. Frequently switching the device may cause impediments to detect video inputs, which needs to unplug and re-plug the device again to work.
- 4. We recommend using premium and certified cables
  - Using an HDMI cable within 5M is recommended.
  - Using a USB Type-C cable within 2M is recommended.
- 5. Bad quality cables, connectors, inappropriate connections may cause unstable signal transmission.

# **Description 3 - EDID**

Mode & Configuration

| EDID Mode         | Switch 1 | Switch 2 | Description                                                 |  |
|-------------------|----------|----------|-------------------------------------------------------------|--|
| Pass Through Mode | OFF ↑    | OFF ∱    | Refer to the connected monitor EDID (audio supports 192KHz) |  |
| 4K Mode           | ON ↓     | OFF ∱    | Resolution at 4K (Audio supports 2CH@48KHz)                 |  |
| 1080p Mode        | Any      | ON ↓     | Resolution at 1080p(Audio supports 2CH@48KHz)               |  |

X After finishing the setting, make sure to turn the product off and turn it on again.

# **Description 4 – Audio**

1. Connect Audio out to a balanced stereo audio speakers

Audio

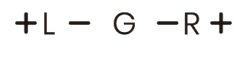

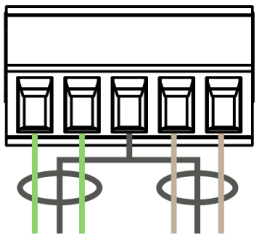

2. Connect Audio out to an unbalanced stereo audio speakers

Audio

+L - G - R +

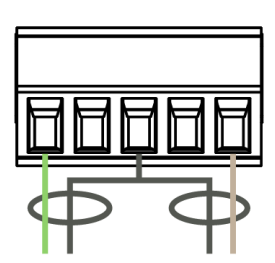

% The surround sound will output only through 2 channels

# Description 5 - Relay

# Relay

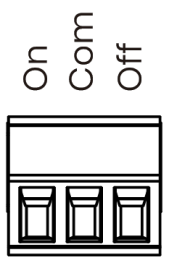

| Interface | Description     |  |
|-----------|-----------------|--|
| On        | Normally Open   |  |
| Com       | Common Contact  |  |
| Off       | Normally Closed |  |

## **Contact Rating**

| Load Type              |         |  |  |
|------------------------|---------|--|--|
|                        | AC 120V |  |  |
| Max. Allowable voltage | DC 24V  |  |  |
| Max. Allowable Current | AC 1A   |  |  |

# Description 6 - Contact Closure

Please pay attention to the electrical wiring, wrong wiring may damage the product.

# **Contact Closure**

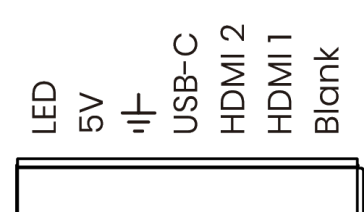

| Pin    | Function                                                    |  |  |
|--------|-------------------------------------------------------------|--|--|
| LED    | To enable LED indications on the control keypad             |  |  |
| 5V     | To provide 5V for the control keypad                        |  |  |
| GND    | To connect a ground wire for the control keypad             |  |  |
| USB-C  | Connect a control keypad module to trigger USB-C button     |  |  |
| HDMI 1 | Connect a control keypad module to trigger HDMI 1<br>button |  |  |
| HDMI 2 | Connect a control keypad module to trigger HDMI 2 button    |  |  |
| Blank  | Connect a control keypad module to trigger Blank<br>button  |  |  |

# **Description 7 – Console**

- Please use a male to female RS232 cable to connect the console port (Female) with a PC (Male).
- Pinout

| Console |          |                |  |
|---------|----------|----------------|--|
| 5 3 2   | Position | Pin Definition |  |
|         | Pin 2    | тх             |  |
|         | Pin 3    | RX             |  |
|         | Pin 5    | GND            |  |
|         |          |                |  |

# Description 8 – Switching Mode

#### Manual Mode

- 1. The priority of manual switching is over than auto-switching.
- 2. When multiple inputs are connected, manually switching the video inputs will turn off the auto-switch function for 20 secs.
- 3. When the auto-switch function is disabled, you can only switch the video inputs from the panel buttons, IR remote or using RS232 commands.

#### Auto Mode

- 1. HUS03-4K6G will auto-detect the USB-C, HDMI 1, and HDMI 2 input and display the corresponding video.
- 2. Auto mode priority

| Priority | Input                           |
|----------|---------------------------------|
| 1        | Last Displayed/ Connected Video |
| 2        | USB Type-C                      |
| 3        | HDMI 1                          |
| 4        | HDMI 2                          |

- 3. When current display input is removed, HUS03-4K6G will auto-detect and switch to the next available source after 6 seconds.
- 4. HUS03-4K6G will automatically switch to the channel when a new source is plugged in.

#### Caution

- % When switch between video inputs, HUS03-4K6G requires 5~8 seconds before display.
- \* Audio will only output from either HDMI output or contact closure.

## Turn On/ Off Auto Mode

- 1. Press and hold the "Blank" button for 3 secs to turn on/ off the auto mode.
- 2. Connect a PC with the console port and use RS232 command to turn on/ off the auto mode (Please refer to the RS232 command chart)
- 3. LED indications for Auto mode status
  - a. Auto Mode: On
    - a. LED Indications: USB-C, HDMI 1, HDMI 2 will blink 6 times (About 5 secs) after turning on HUS03-4K6G. And the LED of connected inputs will stay on.
  - b. Auto Mode: Off
    - a. LED Indications: USB-C, HDMI 1, HDMI 2 will blink 2 times (About 5 secs) after turning on HUS03-4K6G. And the LED of connected inputs will stay on.

## Description 9 – IR Remote

#### Configuration

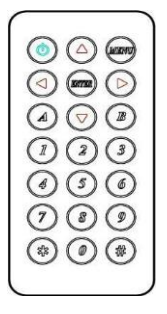

If you use the IR remote for the first time or just replace the battery, please set up the IR remote ID as 0 by pressing (and (), which will match the remote ID with that of HUS03-4K6G.

#### **Buttons & Functions**

| Button             | Function              |
|--------------------|-----------------------|
|                    | Blank ON/ OFF         |
| $\bigtriangledown$ | To the previous video |
|                    | To the previous video |
|                    | To the next video     |
|                    | To the next video     |
| INTER              | Reserved              |
| MIENTO             | Reserved              |

|           | Select USB-Type C as the video source                             |  |  |
|-----------|-------------------------------------------------------------------|--|--|
| 2         | Select HDMI 1 as the video source                                 |  |  |
| 3         | Select HDMI 2 as the video source                                 |  |  |
|           | Select USB Type-C/ HDMI 1/ HDMI 2 as the audio input source       |  |  |
| 7         | Select 3.5mm as the audio input source                            |  |  |
| 5         | RELAY OFF                                                         |  |  |
| 8         | RELAY ON                                                          |  |  |
| 6         | Select HDMI audio as the audio output                             |  |  |
| 9         | Select 3.5mm as the audio output                                  |  |  |
|           | Mute/ unmute the audio                                            |  |  |
|           | Reserved                                                          |  |  |
| B         | Reserved                                                          |  |  |
|           | Reserved                                                          |  |  |
| (#)       | Reserved                                                          |  |  |
| +<br>(**) | Press and hold both buttons for 5 seconds to default all settings |  |  |

# Description 10 – RS232 Configuration & Commands

- Serial Configuration: 8-N-1, Baud Rate at 115200.
- All commands (Non-case sensitive) are shown below:

| Command            | Function                             | Remark                                  |
|--------------------|--------------------------------------|-----------------------------------------|
| BLANKA 1/0         | BLANK ON/OFF                         | 1: OFF<br>0: ON                         |
| BLANKA ?           | Get BLANK status                     |                                         |
| POWERA 1/0         | POWER ON/ OFF                        | 1: ON<br>0: OFF                         |
| POWER $	riangle$ ? | Get POWER status                     |                                         |
| PORT∆1/2/3         | Switch to HDMI 1/ HDMI 2/ USB Type-C | 1: USB Type-C<br>2: HDMI 1<br>3: HDMI 2 |
| NEXT               | To next port                         |                                         |
| PREV               | To previous port                     |                                         |
| AUDIOA 1/0         | Switch Input audio source            | 0: Input Source<br>1: 3.5mm             |
| AUDIOA ?           | Get input audio source status        |                                         |
| SPEAKERA 1/0       | Switch output audio source           | 0: HDMI<br>1: External Audio<br>Output  |
| SPEAKERA ?         | Get output audio source status       |                                         |
| AUDIOMUTEA 1/0     | Unmute/ mute output audio            | 0: unmute<br>1: mute                    |
| AUDIOMUTE ?        | Get output audio mute status         |                                         |
| relay_ 1/0         | RELAY ON/ OFF                        | 0: OFF<br>1: ON                         |
| RELAYA?            | Get RELAY status                     |                                         |
| RESET              | Reset the Device                     |                                         |
| VERSION            | Get firmware version                 |                                         |
| AUTO∆1/0           | .UTO_1/0 Auto Mode ON/ OFF           |                                         |
| AUTO∆?             | Get Auto Mode status                 |                                         |
| DEFAULT            | Default to Factory & Reset           |                                         |
| HELP               | Show all commands                    |                                         |
| ?                  |                                      |                                         |

# Description 11 – Factory Default

#### **Use Blank Button**

- Step 1 Push and hold the "Blank" button when power off.
- Step 2 Immediately turn on the power and push and hold the "Blank" button for 5 secs until 4 LEDs being on.
- Step 3 Wait for the device to reboot.

#### Use IR Remote

- Step 1 Push and hold the \* and # for 5 secs.
- Step 2 Wait for the device to reboot.

# **Description 12 – Setting Memorizing**

The product will memorize the last settings before power off.

# Specification

| ltem No                  | HUS03-4K6G                                                                 |  |  |  |  |  |
|--------------------------|----------------------------------------------------------------------------|--|--|--|--|--|
| Support                  |                                                                            |  |  |  |  |  |
| Compliance               | HDMI 2.0 \ HDCP 1.4/2.3 \ HDR10 \ DP1.3                                    |  |  |  |  |  |
| Max. Video Resolution    | 4096 x 2160@60Hz                                                           |  |  |  |  |  |
| Chroma Subsampling       | 4:4:4, 4:2:2, 4:2:0                                                        |  |  |  |  |  |
| Color Space              | RGB, YCbCr                                                                 |  |  |  |  |  |
| Color Depth              | 8-bit, 10-bit, 12-bit, 16-bit                                              |  |  |  |  |  |
| Audio Format             | LPCM 7.1 @ 192KHz / Dolby TrueHD / DTS-HD MA                               |  |  |  |  |  |
| Ports & Interfaces       |                                                                            |  |  |  |  |  |
| Video Input              | 1 x USB Type-C, 2 x HDMI Type-A                                            |  |  |  |  |  |
| Contact Closure          | 1 x 7-pin Terminal Block                                                   |  |  |  |  |  |
| Relay                    | 1 x 3-pin Terminal Block                                                   |  |  |  |  |  |
| Audio Input              | 1 x 5-pin Terminal Block                                                   |  |  |  |  |  |
| Console                  | 1 x RS232 for firmware upgrade and RS232 command                           |  |  |  |  |  |
| Audio Output             | 1 x (3.5mm) Phone Jack                                                     |  |  |  |  |  |
| IR Interface             | 1 x Internal receiver, 1 x 3.5mm Phone Jack (38KHz / $\theta$ 45 deg / 6M) |  |  |  |  |  |
| Power                    |                                                                            |  |  |  |  |  |
| Power Supply             | DC24V 5A (120W)                                                            |  |  |  |  |  |
| Power Consumption        | Max 21.6W (900mA), Low Power 4.8W (200mA)                                  |  |  |  |  |  |
| USB-C Power Delivery     | DC5V 3A(15W), DC9V 3A(27W), DC15V 3A(45W), DC20V 3A(60W)                   |  |  |  |  |  |
| Ambient Temperature      |                                                                            |  |  |  |  |  |
| Operation Temperature    | −20 ~ 70°C                                                                 |  |  |  |  |  |
| Storage Temperature      | -25 ~ 85℃                                                                  |  |  |  |  |  |
| Humidity                 | Up to 90%                                                                  |  |  |  |  |  |
| Physical Characteristics |                                                                            |  |  |  |  |  |
| Dimension                | 190 × 131.5 × 40mm                                                         |  |  |  |  |  |
| Weight                   | 605g                                                                       |  |  |  |  |  |

# **Installation Guide**

| Accessory |                                |        |     |  |  |
|-----------|--------------------------------|--------|-----|--|--|
| A         | Corner Iron                    | 000000 | x 2 |  |  |
| В         | SMF Screw (Machine Screw)      | E CE   | x 4 |  |  |
| С         | SWT Screw (Self-drilled Screw) | WW.    | x 4 |  |  |
| D         | Rubber Pads                    |        | x 4 |  |  |

#### Fix on a Table

Step 1 - Evenly install 2 SMF screws and 1 corner iron on each side of HUS03-4K6G.

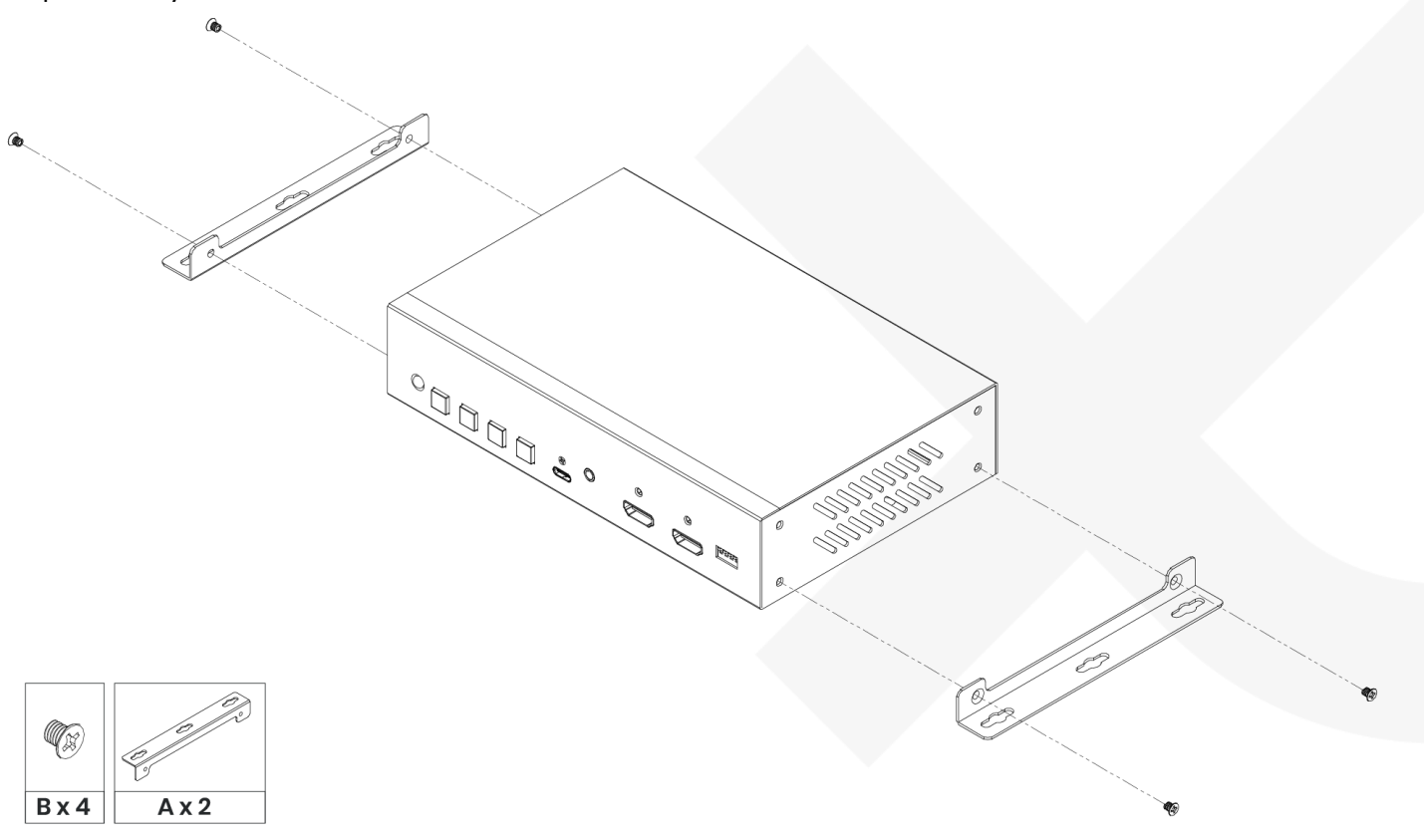

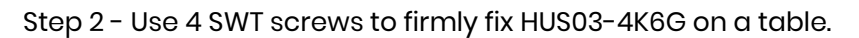

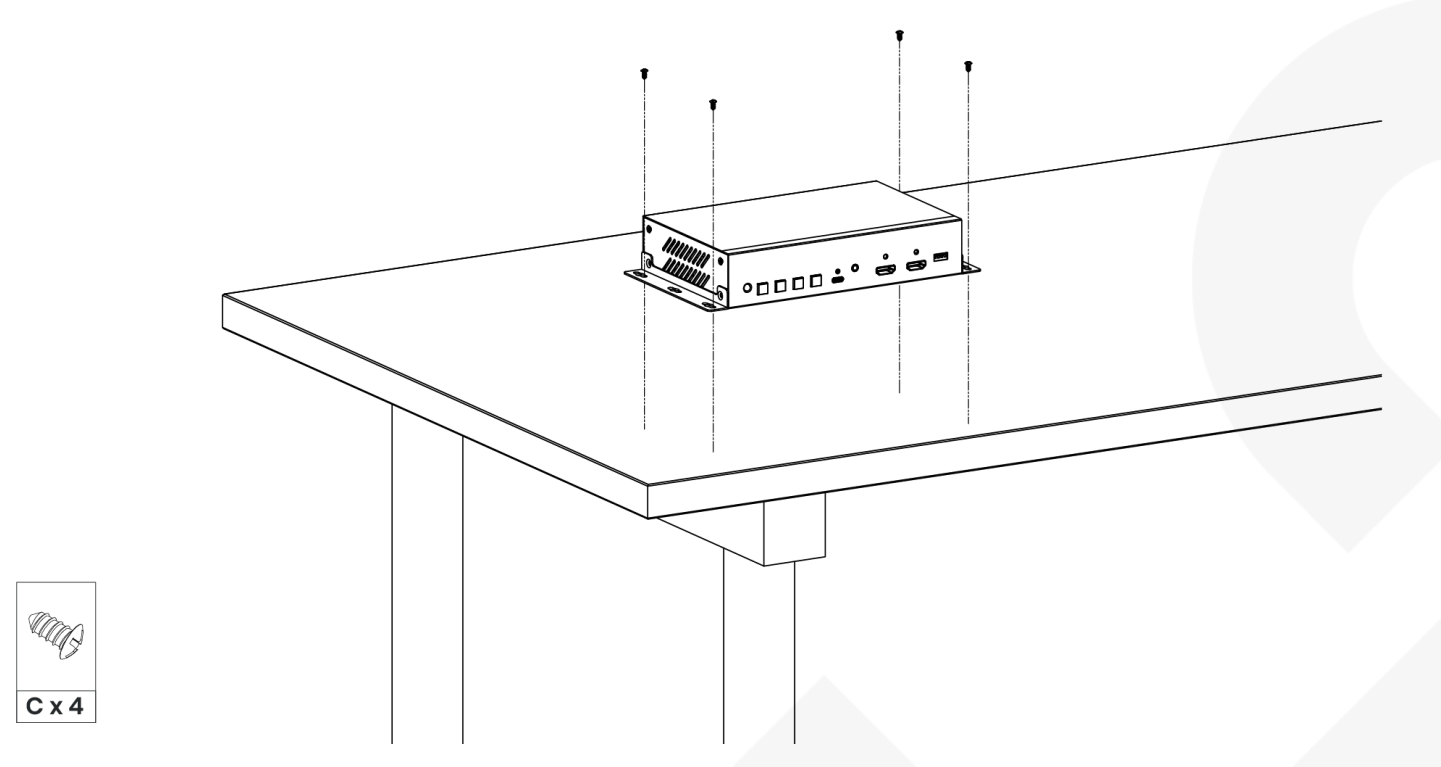

#### Fix beneath a table

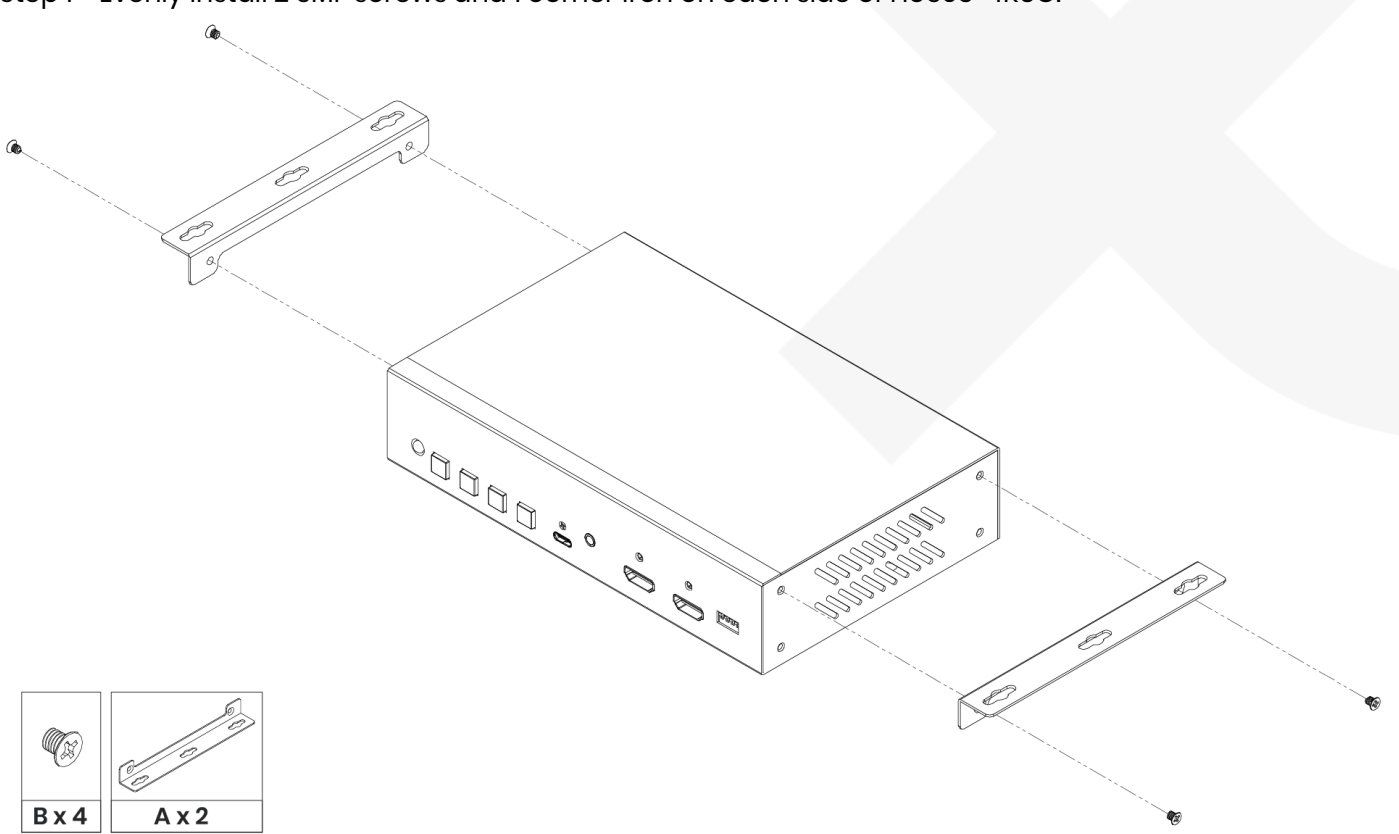

Step 1 - Evenly install 2 SMF screws and 1 corner iron on each side of HUS03-4K6G.

Step 2 - Use 4 SWT screws to firmly fix HUS03-4K6G beneath the table.

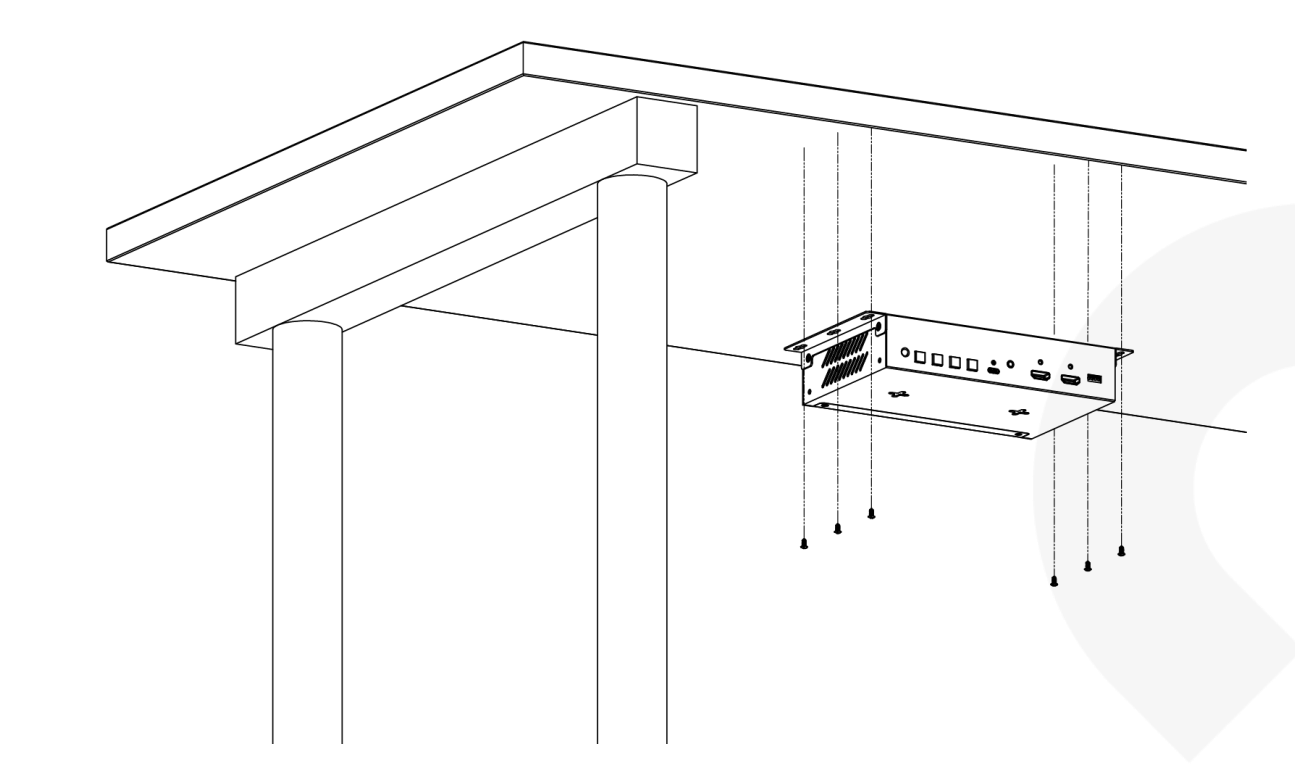

#### Use rubber pads to prevent the product from slipping down the platform

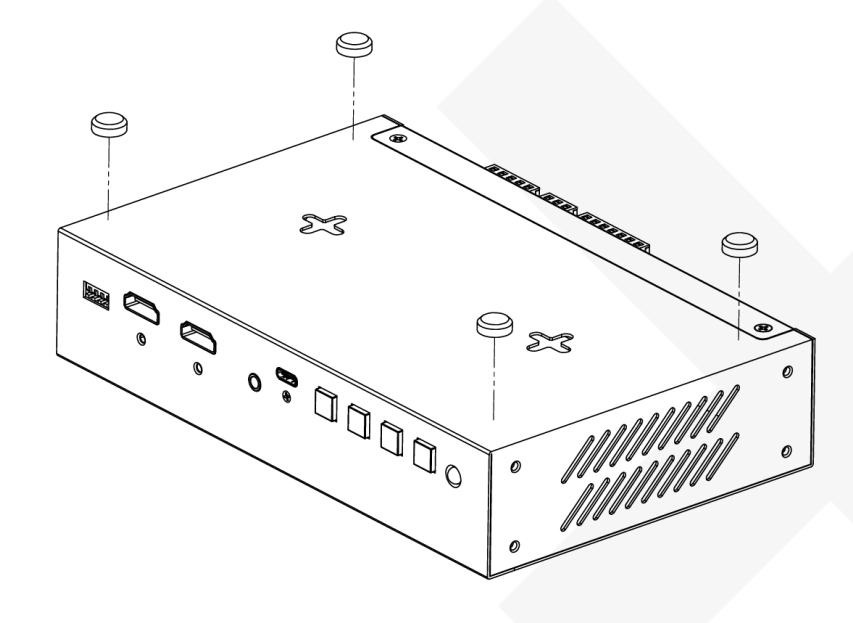

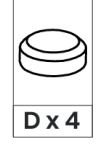

-

C x 4

## Wall Mounting

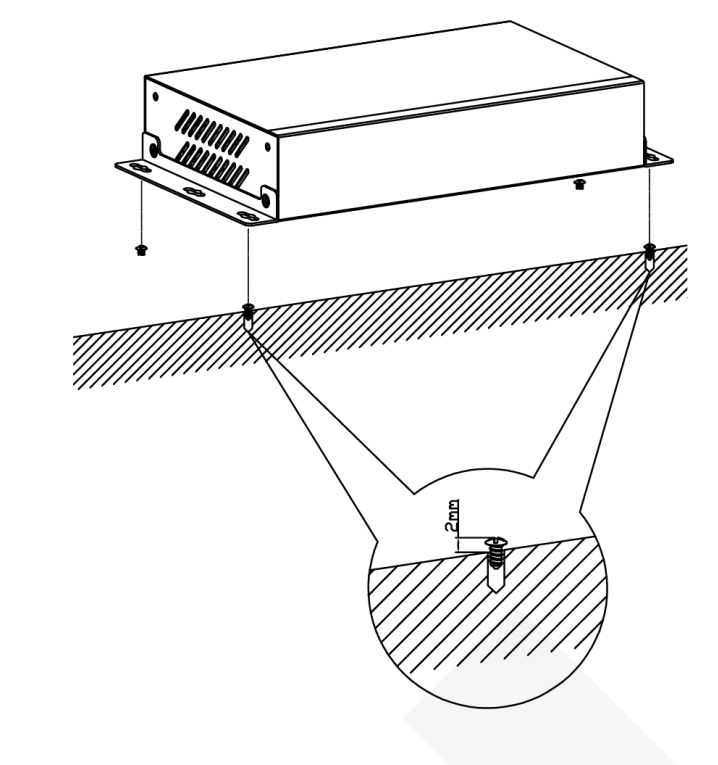

Step 1: Install the SWT screws on a platform, and leave a 2mm high clearance.

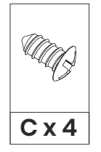

Step 2: Place HUS03-4K6G on the platform and fit its holes in the corresponding screw positions.

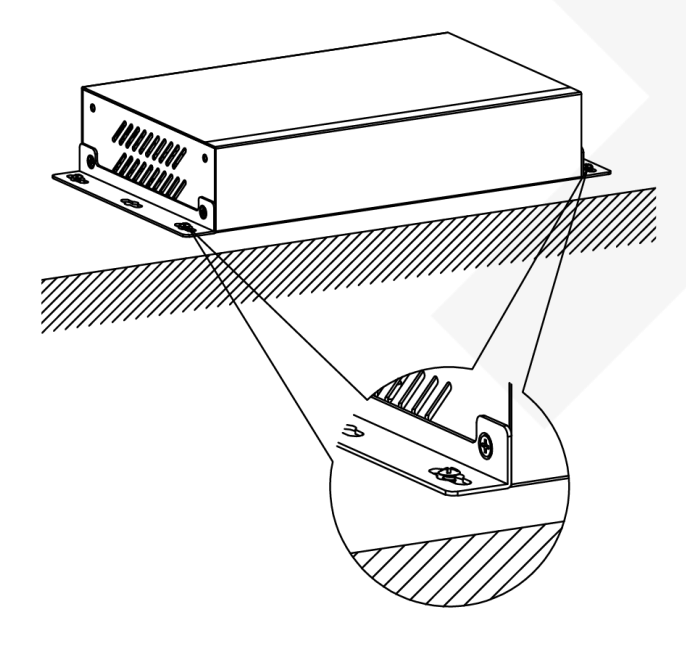

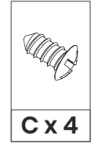

Step 3: Move HUS03-4K6G in a parallel direction until it gets fixed.

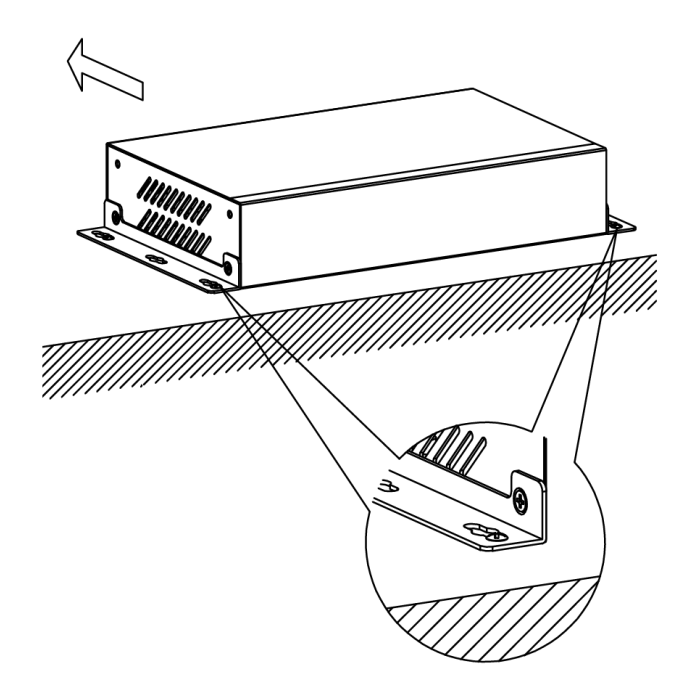

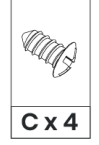

# Troubleshooting

If no video is shown after connecting all cables and power, please follow the EDID configuration instruction or refer to the charts below to change your TV resolution to supported one.

## Resolution

## **DCI Standard**

|           | Resolution       | Refresh Rate (Hz) |       |     |
|-----------|------------------|-------------------|-------|-----|
| uhd/hd/sd | 4096 × 2160p DCI | 24                | 25    | 30  |
|           |                  | 50                | 60    |     |
|           | 3840 × 2160p UHD | 24                | 25    | 30  |
|           |                  | 50                | 60    |     |
|           |                  | 23.97             | 24    | 25  |
|           | 1080p            | 29.97             | 30    | 50  |
|           |                  | 59.94             | 60    | 120 |
|           | 1080i            | 50                | 60    |     |
|           | 720p             | 50                | 59.94 | 60  |
|           | 576p             | 50                |       |     |
|           | 480p             | 59.94             | 60    |     |
|           | 480i             | 60                |       |     |

#### **VESA Standard**

| Resolution  | Refresh Rate (Hz) |    |     |
|-------------|-------------------|----|-----|
| 2560 × 1600 | 60                |    |     |
| 2560 × 1440 | 60                |    |     |
| 2048 × 1280 | 60                |    |     |
| 2048 × 1152 | 60                |    |     |
| 1920 × 1440 | 60                | 75 |     |
| 1920 × 1200 | 50                | 60 |     |
| 1920 × 1080 | 60                |    |     |
| 1856 × 1392 | 60                | 75 |     |
| 1792 × 1344 | 60                | 75 |     |
| 1680 × 1050 | 60                |    |     |
|             | 50                | 60 | 65  |
| 1600 × 1200 | 70                | 75 |     |
| 1600 × 1024 | 60                |    |     |
| 1600 × 900  | 60                |    |     |
| 1440 × 960  | 72                |    |     |
| 1440 × 900  | 60                | 75 | 85  |
| 1440 × 788  | 60                |    |     |
| 1400 × 1050 | 60                |    |     |
| 1400 × 788  | 60                |    |     |
| 1366 × 768  | 60                |    |     |
| 1360 × 768  | 60                |    |     |
| 1280 × 1024 | 60                | 75 | 85  |
| 1280 × 960  | 60                | 85 |     |
| 1280 × 800  | 60                | 75 | 120 |
| 1280 × 768  | 60                | 75 | 120 |
| 1152 × 870  | 75                |    |     |
| 1152 × 864  | 75                |    |     |
| 1024 × 768  | 60                | 70 | 75  |
| 1024 × 576  | 60                |    |     |
| 852 × 480   | 60                |    |     |
| 848 × 480   | 60                |    |     |
| 832 × 624   | 75                |    |     |
| 000 000     | 56                | 60 | 72  |
| 800 × 600   | 75                | 85 | 120 |
| 720 × 400   | 70                | 85 |     |
| 640 × 480   | 60                | 75 | 85  |

VESA